# 2023

# MANUAL DE REVALIDAÇÃO DE DIPLOMA

Fluxo do processo de revalidação na UFES

Orientações para o andamento do processo de revalidação do diploma de graduação na Plataforma Carolina Bori

Coordenação de Expedição e Registro de Diploma Pró-Reitoria de Graduaçao/UFES

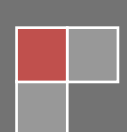

#### Apresentação

Atualmente, para ter validade nacional, o diploma de graduação cursado no exterior tem que ser revalidado por universidade brasileira pública, regularmente credenciada e mantida pelo Poder Público, que tenha curso reconhecido do mesmo nível e área ou equivalente.

"Os diplomas de graduação expedidos por universidades estrangeiras serão revalidados por universidades públicas que tenham curso do mesmo nível e área ou equivalente, respeitando-se os acordos internacionais de reciprocidade ou equiparação". (Art. 48, § 2º, Lei de Diretrizes e Bases da Educação Nacional – Lei nº 9.394, de 20/12/1996).

O Brasil não possui nenhum acordo de revalidação automático de diplomas de nível superior com nenhum país. Portanto, as regras são as mesmas para todos os países.

O fluxo do processo de revalidação do diploma seguirá em conformidade com os trâmites realizados na Plataforma Carolina Bori disponibilizada pelo Ministério da Educação.

"O Ministério da Educação disponibilizará plataforma de tecnologia da informação para operacionalização e gestão da política nacional de revalidação e reconhecimento de diplomas estrangeiros que deverá ser adotada por todas as instituições de ensino superior brasileira que estejam aptas a realizar o referido processo de revalidação e reconhecimento". (Art. 24, Resolução nº 1, de 25 de julho de 2022).

### Fluxo do processo Tramitação detalhada

#### Prazo: Finalizar o processo de revalidação em até 180 dias.

 O Requerente inicia o processo de revalidação do diploma com solicitação na Plataforma Carolina Bori indicando a UFES como a instituição revalidadora. Todas as tramitações são realizadas nessa plataforma.

2 - A PROGRAD/CERD analisa a documentação necessária apresentada pelo requerente e emite parecer se a documentação está adequada ou será necessária a complementação da documentação, no prazo máximo de **30 dias**.

2.1 - O Requerente, no caso de complementação da documentação, terá até 30 dias, contados da data da divulgação do parecer, para complementar a documentação. O fornecimento incompleto da documentação ou a sua não apresentação dentro do prazo acarretará o indeferimento da solicitação.

2.2 - A PROGRAD/CERD realizará novo exame da documentação após a recepção da documentação complementar e emitirá parecer de deferimento e prosseguimento para tramitação detalhada ou simplificada; ou de indeferimento, com justificativa.

2.3 - O Requerente, contra o resultado do exame preliminar ou da tramitação simplificada, poderá apresentar recurso ao Diretor de Registro e Controle Acadêmico DRCA, dentro de **10 dias**. Cabendo recurso da decisão do DRCA à PROGRAD dentro de **10 dias**.

3 - A PROGRAD/CERD, no caso de deferimento, envia instrução ao requerente para o pagamento da taxa.

4 - O Requerente apresentará o comprovante do pagamento da taxa referente ao processo de revalidação, dentro do prazo máximo de **30 dias**, contados da divulgação do resultado do exame preliminar. O descumprimento do prazo previsto para pagamento da taxa implicará o indeferimento do pedido de revalidação de diploma e seu trâmite será encerrado

5 - A PROGRAD/CERD homologa o comprovante de pagamento da taxa enviado pelo requerente e encaminha o processo à Secretaria-Geral do centro de ensino que oferta o curso. 6 - A Secretaria-Geral do centro de ensino que oferta o curso compõe Comissão Permanente de Revalidação – CPR por meio de portaria e vincula o processo de revalidação à comissão na plataforma Carolina Bori.

7 - A Secretaria-Geral do centro de ensino encaminha os processos à CPR do respectivo curso para análise, emissão de parecer conclusivo e devolução à PROGRAD/CERD no prazo máximo de **110 dias** a contar do recebimento do processo pela Secretaria.

8 - A CPR analisa o processo e poderá solicitar informações ou documentações complementares no prazo de até **30 dias** do recebimento do processo.

8.1 - O Requerente enviará as informações ou documentos solicitados pela CPR no prazo de 60 dias a partir da divulgação da solicitação ou pedir ampliação do prazo (suspensão de todos os prazos por **90 dias**). O processo será encerrado com a indicação de indeferimento quando o requerente não atender os prazos dispostos

9 - A CPR emitirá parecer conclusivo e fundamentado indicando: indeferimento; ou deferimento parcial, com necessidade de complementação de estudos e/ou execução de provas/exames; ou deferimento.

9.1 - No caso de indicação de exames ou provas, o parecer deverá conter a data dessas atividades, a qual não poderá ser superior do prazo de 180 dias para a conclusão do processo de revalidação.

9.2 - O Requerente, no caso de deferimento parcial com complementação de estudos, deverá concluir as disciplinas no prazo de até de **2 semestres** consecutivos.

10 - A CPR envia o processo de revalidação à Câmara de Graduação com o parecer conclusivo de Indeferimento ou Deferimento para homologação. O parecer conclusivo de deferimento, após o complemento de estudos, deverá ser encaminhado à PROGRAD/CERD em até **30 dias** para continuidade do processo da revalidação.

10.1 - O Requerente, contra o resultado do exame detalhado pela comissão de revalidação, poderá recorrer à Câmara Central de Graduação, dentro de **10** 

dias. Caberá recurso ao Conselho de Ensino, Pesquisa e Extensão, dentro de **10 dias**, contra a decisão da Câmara Central de Graduação.

11 - A PROGRAD/CERD, no caso de deferimento, procederá com o registro do diploma de revalidação notificando o interessado para a entrega do diploma original, expedido por estabelecimento estrangeiro. O apostilamento da revalidação do diploma será feito em até **30 dias** após a apresentação dos documentos originais.

12 - A PROGRAD/CERD notifica o requerente para comparecer à PROGRAD para retirada de sua documentação no prazo de até **30 dias**. Decorrido esse prazo, o diploma só poderá ser retirado mediante agendamento com **10 dias** de antecedência.

## Fluxo do processo Tramitação Simplificada

#### Prazo: Finalizar o processo de revalidação em até 90 dias.

 O Requerente inicia o processo de revalidação do diploma com solicitação na Plataforma Carolina Bori indicando a UFES como a instituição revalidadora. Todas as tramitações são realizadas nessa plataforma.

2 - A PROGRAD/CERD procede a análise aprofundada da documentação que comprove a diplomação apresentada pelo requerente e emite parecer se a documentação está adequada ou será necessária a complementação da documentação, no prazo máximo de **30 dias**.

2.1 - O Requerente, no caso de complementação da documentação, terá até **30** dias, contados da data da divulgação do parecer, para complementar a documentação. O fornecimento incompleto da documentação ou a sua não apresentação dentro do prazo acarretará o indeferimento da solicitação.

2.2 - A PROGRAD/CERD realizará novo exame da documentação após a recepção da documentação complementar e emitirá parecer de deferimento e prosseguimento para tramitação detalhada ou simplificada; ou de indeferimento, com justificativa.

2.3 - O Requerente, contra o resultado do exame preliminar ou da tramitação simplificada, poderá apresentar recurso ao Diretor de Registro e Controle

Acadêmico DRCA, dentro de **10 dias**. Cabendo recurso da decisão do DRCA à PROGRAD dentro de **10 dias**.

3 - A PROGRAD/CERD, no caso de deferimento, envia instrução ao requerente para o pagamento da taxa.

4 - O Requerente apresentará o comprovante do pagamento da taxa referente ao processo de revalidação, dentro do prazo máximo de **30 dias**, contados da divulgação do resultado do exame preliminar. O descumprimento do prazo previsto para pagamento da taxa implicará o indeferimento do pedido de revalidação de diploma e seu trâmite será encerrado

5 - A PROGRAD/CERD homologa o comprovante de pagamento da taxa enviado pelo requerente.

6 – A PROGRAD/CERD encaminha o processo para a Câmara de Graduação emitir decisão.

Câmara de Graduação, após decisão, no caso de deferimento, encaminha para os procedimentos de registro do diploma de revalidação notificando o interessado para a entrega do diploma original, expedido por estabelecimento estrangeiro. O apostilamento da revalidação do diploma será feito em até **30 dias** após a apresentação dos documentos originais.

6 - A PROGRAD/CERD notifica o requerente para comparecer à PROGRAD para retirada de sua documentação no prazo de até **30 dias**. Decorrido esse prazo, o diploma só poderá ser retirado mediante agendamento com **10 dias** de antecedência.

# Das responsabilidades

| PAPEL                | RESPONSABILIDADES                                             |
|----------------------|---------------------------------------------------------------|
| Requerente           | verificar se a documentação está completa e correta antes do  |
|                      | envio; acompanhar o andamento na plataforma, assim como       |
|                      | correio eletrônico que possa ser encaminhado pela Ufes;       |
|                      | entregar o diploma físico na Ufes quando solicitado para o    |
|                      | apostilamento, retirar o diploma revalidado.                  |
| PROGRAD              | regulamentar os procedimentos administrativos necessários     |
|                      | ao cumprimento desta Resolução; alimentar o Portal Carolina   |
|                      | Bori com as informações referentes ao quantitativo de vagas   |
|                      | e recessos acadêmicos; fazer o exame preliminar da            |
|                      | documentação encaminhada no Portal Carolina Bori; analisar    |
|                      | os recursos; disponibilizar, em seu site, o modelo do parecer |
|                      | circunstanciado que será emitido pela CPR e o Termo de        |
|                      | Compromisso e Responsabilidade a ser assinado pelo(a)         |
|                      | requerente. Efetuar o registro de revalidação do diploma.     |
| Secretaria do centro | compor as Comissões Permanentes de Revalidação de             |
| de ensino            | Diploma; prestar apoio administrativo necessário à execução   |
|                      | das provas e/ou exames; supervisionar o trabalho das CPRs     |
|                      | no Portal Carolina Bori. Controlar o prazo de 110 dias para   |
|                      | parecer conclusivo do processo pela CPR e envio para          |
|                      | PROGRAD.                                                      |
| Comissão             | julgar a equivalência entre o diploma estrangeiro objeto da   |
| Permanente de        | revalidação e o curso correspondente conferido pela Ufes;     |
| Revalidação – CPR    | convocar, quando necessário, os(as) requerentes para          |
|                      | exames e/ou provas em disciplinas; solicitar documentação     |
|                      | adicional, quando julgar necessário para análise; emitir      |
|                      | parecer conclusivo quanto à revalidação do diploma; verificar |
|                      | se foi cumprido o estudo complementar.                        |

## Plataforma Carolina Bori

O sistema deve ser usado nos seguintes navegadores com suas respectivas versões:

- o Mozilla Firefox 5.3;
- o Google Chrome 57;
- o Internet Explorer 8.0 ou superior.

#### Perfil do usuário na platarforma

Há três conjuntos de funcionalidades pré-definidos na Plataforma Carolina Bori que podem ser atribuídos a cada usuário. São eles:

#### Reitor IES

| Nome<br>do A<br>Pacote | Funcionalidades                                                                                                    | Situação |
|------------------------|----------------------------------------------------------------------------------------------------|----------|
| Reitor<br>IES          | Gerenciar Usuário - Gerenciar Convite - Aderir ao SINARD - Imprimir Informativo - Imprimir Termo de Adesão - Consultar Diplomado - Realizar Aceite Documental - Pré Análise<br>de Documentação Digital - Gerenciar Edital - Realizar Tramitação do Processo - Publicar Processo - Consultar Recurso - Analisar Recurso Instituição - Analisar Reavaliação -<br>Publicar Recurso - Emitir Relatório - Aderir a Plataforma Carolina Bori (Revalidação) - Aderir a Plataforma Carolina Bori (Reconhecimento) - Manter Normas Reconhecimento -<br>Manter Normas Revalidação - Documentação de Pagamento - Homologar Comprovantes de Pagamento - Gerenciar Processos | Ativo    |
| Nome                   | Gestor IES                                                                                                    |          |

| do 🔺<br>Pacote | Funcionalidades                                                                                                    | Situação |
|----------------|----------------------------------------------------------------------------------------------------|----------|
| Gestor         | Gerenciar Usuário - Gerenciar Convite - Imprimir Informativo - Imprimir Termo de Adesão - Consultar Diplomado - Realizar Aceite Documental - Pré Análise de Documentação                                                                                                    | Ativo    |
| IES            | Digital - Imprimir_Requerimento - Gerenciar Edital - Realizar Tramitação do Processo - Publicar Processo - Consultar Recurso - Analisar Recurso Instituição - Imprimir_Recurso - Analisar Reavaliação - Imprimir_Reavaliação - Publicar Recurso - Emitir Relatório - Manter Normas Reconhecimento - Manter Normas Reconhecimento - Manter Normas |          |
|                | Revalidação - Documentação de Pagamento - Homologar Comprovantes de Pagamento - Gerenciar Processos                                                                                                    |          |

#### Usuário IES

| Nome<br>do Å<br>Pacote | Funcionalidades                                                                                                    | ♦ ♦<br>Situação |
|------------------------|----------------------------------------------------------------------------------------------------|-----------------|
| Usuário<br>IES         | Gerenciar Usuário - Gerenciar Convite - Consultar Diplomado - Realizar Aceite Documental - Pré Análise de Documentação Digital - Gerenciar Edital - Realizar Tramitação do<br>Processo - Publicar Processo - Consultar Recurso - Analisar Recurso Instituição - Analisar Reavaliação - Publicar Recurso - Emitir Relatório - Manter Normas Reconhecimento -<br>Manter Normas Revalidação - Documentação de Pagamento - Homologar Comprovantes de Pagamento - Gerenciar Processos | Ativo           |

# Etapas do processo na Plataforma Carolina Bori

#### 1. Fase inicial para todas as funções:

• Acessar a Plataforma no site:

https://plataformacarolinabori.mec.gov.br/usuario/acesso

| ← → C                       | carolinabori.mec.gov.br/usuario/acesso                                                                                                    |                                                                                                    |                                                                                                    |                                                                             |                                                                                                    |                                                                                                    |                                                                                                    |                                                                                                    |                                                                                                    | E ★                                                                                                    | 1 😩 i  |
|-----------------------------|----------------------------------------------------------------------------------------------------|----------------------------------------------------------------------------------------------------|----------------------------------------------------------------------------------------------------|-----------------------------------------------------------------------------|----------------------------------------------------------------------------------------------------|----------------------------------------------------------------------------------------------------|----------------------------------------------------------------------------------------------------|----------------------------------------------------------------------------------------------------|----------------------------------------------------------------------------------------------------|----------------------------------------------------------------------------------------------------|--------|
|                             | S BRASIL                                                                                                    | CORONAVÍRUS (COVID-19)                                                                                                    | Simplifique!                                                                                                    | Participe                                                                   | Acesso à informação                                                                                                    | Legislação                                                                                                    | Canais                                                                                                    | <b>*</b>                                                                                                    |                                                                                                    |                                                                                                    |        |
| Plataforma Carolina<br>Bori |                                                                                                    |                                                                                                    |                                                                                                    |                                                                             |                                                                                                    |                                                                                                    |                                                                                                    |                                                                                                    |                                                                                                    |                                                                                                    | B      |
|                             | Plataforma Carolina Bori                                                                                                    |                                                                                                    |                                                                                                    |                                                                             |                                                                                                    |                                                                                                    |                                                                                                    |                                                                                                    |                                                                                                    |                                                                                                    |        |
|                             | A Plataforma Carolina Bori encontra-se dis<br>sobre normas e procedimentos gerais de<br>doutorado, expedidos por estabeleciment<br>adicionais, legislação, prazos e perguntas fru                                                                                                    | onível para receber pedidos de Revalidação<br>tramitação de processos de solicitação de ro<br>se setrangeiros de ensino superior. Orienta<br>equentes, etc.                                                                                                    | e/ou Reconhe<br>evalidação de<br>mos também                                                                                                    | timento de<br>diplomas o<br>a leitura at                                    | diploma estrangeiro. A<br>le graduação estrange<br>enta dos itens do Por                                                                                                    | iconselhamo<br>eiros e ao re<br>tal Carolina                                                                                                    | s a leitura<br>conhecim<br>Bori (http                                                                                               | a cuidadosa da Po<br>nento de diploma<br>ps://carolinabori.n                                                                                                    | taria Normativa nº22/2016 do MEC.<br>de pós-graduação stricto sensu (<br>ec.gov.br/), pois lá poderá obter i                                                                                                    | . que dispö<br>(mestrado<br>informaçõe                                                                   | e<br>s |
|                             | A plataforma Carolina Bori é um siste<br>CAPES, para gestão e controle de processo<br>no Brasil.<br>Esta plataforma reúne instituições di<br>oferecem as informações necessárias para<br>Reconhecimento dos sues diplomare estrano<br>A plataforma facilita a gestão e o cor<br>além de maior instratividade entre as para<br>Por meio da plataforma, a 185 ofere<br>exigida, cursos e programas ofertados, co<br>prestação de serviços. Desse modo, o r<br>revalidação de diploma para os cursos de g<br>Doutorado stricto sensu. | ma informatizado criado pelo Ministério da<br>es de Revalidação e Reconhecimento de diplo<br>e Ensino Superior (IES) Públicas e Privadas<br>que os requerentes (diplomados) solicitem a<br>erios.<br>trole do fluxo dos processos de revalidação<br>interestadas.<br>ce ao requerente as seguintes informaçõe<br>sequerente pode escolher a instituição na<br>raduação e/ou reconhecimento de diploma o | Educação (SE<br>omas estrango<br>que, por ade<br>Revalidação -<br>o/reconhecime<br>s: document.<br>res das taxas<br>das taxas<br>d | Su e<br>ciros<br>são,<br>ou o<br>into,<br>ação<br>para<br>a<br>rá a<br>u de | À medida que o<br>que oferecerà aos<br>similares aos seus.<br>Acordos internacion<br>Para alem de.<br>(diplomados) e as<br>estabblecimento das<br>estabblecimento das<br>estabblecimento das<br>estabblecimento das<br>estabblecimento das<br>referentes aos proco<br>Sejam bem-vind | sistema est<br>requerentes<br>A plataforn<br>als e cujos cu<br>um sistema<br>IES, a plata<br>políticas de<br>ratégias 14.2<br>io fizerem a<br>essos efetiva<br>ios! | eja operat<br>a informa<br>na abriga<br>ursos deve<br>facilitado<br>forma ree<br>internació<br>e 14.10 di<br>desão à p<br>dos em su | tivo, a plataforma<br>ação a respeito d<br>igualmente um<br>em ser objeto de p<br>or do trabalho d<br>unirá um banco<br>onalização da edu<br>a meta 14 do Plan<br>a meta 14 do Plan<br>a meta 14 do Plan<br>a meta 14 do Plan<br>a meta 14 do Plan<br>a meta 14 do Plan<br>em ta 14 do Plan<br>meta 14 do Plan<br>em ta 14 do Plan<br>em ta 14 do Plan | Carolina Bori constituirá um Banc<br>s IES que já revalidaram diploma<br>nojunto de inituirides que frazo-<br>cocesso de tramitação simplificada<br>gestão de protessoo para os<br>de dados com informações refer<br>ação augerio trasilieria, contribu-<br>Nacional de Educação. Nesse senti<br>arão inserir, com regularidade. Ir | to de Dadoi<br>s de curso<br>m parte da<br>a.<br>requerente:<br>antes para (<br>ido, mesmi<br>nformaçõe: |        |
|                             | Já sou cadastrado<br>✓ Entarr<br>A forma de acesso mudou. Clique ag                                                                                                    | Entrar com Gov.br     Requerente Estrangeiro (u/CPF)     ui para saber como acessar.                                                                                                    |                                                                                                    |                                                                             | Solicitar ac                                                                                                    | esso                                                                                                    | Solicita                                                                                                    | C Solicitar Ace                                                                                                    | 550<br>Estrangeiro (s/CPF)                                                                                                    |                                                                                                    |        |
|                             | Шм                                                                                                    | nistério da Educação                                                                                                    |                                                                                                    |                                                                             |                                                                                                    | F                                                                                                    | Plataf                                                                                                    | forma Ca                                                                                                    | rolina Bori                                                                                                    |                                                                                                    |        |

- Entrar com a conta gov.br
- Clicar em Meus convites
- Aceitar convite
- Em Meus acessos estará cadastrada a função que irá desempenhar, para acessar a plataforma, clique em operações

| Operações |
|-----------|
| ÷         |

| Meus Acessos (0) Meus Co | nvites (1)                                |                          |                                                                                          |
|--------------------------|-------------------------------------------|--------------------------|------------------------------------------------------------------------------------------|
| Lista de convites        |                                           |                          |                                                                                          |
| Função                   | Solicitante                               | Convite Opera            | ões                                                                                      |
|                          | UNIVERSIDADE FEDERAL DO<br>ESPÍRITO SANTO | Pendente                 | ×                                                                                        |
|                          |                                           | Solicitar acesso c       | omo Requerente                                                                           |
|                          |                                           |                          |                                                                                          |
|                          | Ministério da Educação                    |                          | Plataforma Carolina Bori<br>Sistema Nacional de Revalidação e Reconhecimento de Diplomas |
|                          |                                           |                          |                                                                                          |
|                          |                                           | gador: Internet Explorer | )<br>3.0 (ou superior), Mozilla Firefox 3.5 (ou superior).                               |
|                          |                                           |                          |                                                                                          |
|                          |                                           |                          |                                                                                          |
|                          |                                           |                          |                                                                                          |

|                             |                                                     |                                           |                               |                           |                             |            | <b>679</b> |                 |   |
|-----------------------------|-----------------------------------------------------|-------------------------------------------|-------------------------------|---------------------------|-----------------------------|------------|------------|-----------------|---|
|                             | S BI                                                | CORO                                      | NAVIRUS (COVID-19) Simp       | lifique! Participe        | Acesso à informação         | Legislação | Canais 🦙   |                 |   |
| Plataforma Carolina<br>Bori |                                                     |                                           |                               |                           |                             |            |            | 1               | • |
|                             | Solicitar Acessos                                   |                                           |                               |                           |                             |            |            |                 |   |
|                             | Seus dados cadastrais<br>CPF:                       |                                           |                               |                           |                             |            |            |                 |   |
|                             | Nome:                                               |                                           |                               |                           |                             |            |            |                 | * |
|                             | E-mail:                                             |                                           |                               |                           |                             |            |            |                 |   |
|                             | Telefone(s):                                        |                                           |                               |                           |                             |            |            |                 |   |
|                             | Alterar Dados Cadastrais                            |                                           |                               |                           |                             |            |            |                 |   |
|                             | Meus Acessos (1) Meus Convites (0) Lista de acessos |                                           |                               |                           |                             |            |            |                 |   |
|                             | Função                                              | Instituição                               | Situação Operações            |                           |                             |            |            |                 |   |
|                             | · · · · · ·                                         | UNIVERSIDADE FEDERAL DO<br>ESPÍRITO SANTO | Ativo                         |                           |                             |            |            |                 |   |
|                             |                                                     |                                           |                               | Solicitar acesso com      | o Requerente                |            |            |                 |   |
|                             |                                                     | Ministério da Educação                    |                               |                           |                             | PI         | ataform    | a Carolina Bori |   |
|                             |                                                     |                                           | Requisitos mínimos: Naveraria | pr: Internet Fanlorer 8.0 | (nu superior). Mozilla Fire |            |            |                 |   |
|                             |                                                     |                                           |                               |                           |                             |            |            |                 |   |

#### 2. Diretor da Secretaria Geral do Centro

Cl A platata

Após aceitar o convite de usuário da plataforma e o convite de representante de unidade (Centro Acadêmico), será necessário seguir as seguintes etapas:

#### 2.1. Enviar convites para os representantes que compõe a comissão:

Será necessário enviar convite para cada um dos três membros que compõe a CPR para que eles possam ter acesso à plataforma Carolina Bori.

Na aba de tarefas clicar em < Administração > > Gerenciar Convites>> Consultar Convites >

~ ~ ~ .

Irá abrir uma tela para consulta de convites já enviados. Não será necessário preencher os campos, apenas clique em

|                    |                                                                                | Participe          | Acesso a informação                                         | Legislação                                                                                                    | Canais                                                                                                    | *                                    |
|--------------------|--------------------------------------------------------------------------------|--------------------|-------------------------------------------------------------|----------------------------------------------------------------------------------------------------|----------------------------------------------------------------------------------------------------|--------------------------------------|
|                    | onhecimento de Diplomas                                                        |                    |                                                             |                                                                                                    | 1                                                                                                    | r Instituição de Ensino <del>v</del> |
|                    |                                                                                |                    |                                                             |                                                                                                    |                                                                                                    |                                      |
|                    |                                                                                |                    |                                                             |                                                                                                    |                                                                                                    |                                      |
|                    |                                                                                |                    |                                                             |                                                                                                    |                                                                                                    |                                      |
| Consultar Convites |                                                                                |                    |                                                             |                                                                                                    |                                                                                                    |                                      |
| CPF:               |                                                                                |                    |                                                             |                                                                                                    |                                                                                                    |                                      |
| Nome:              |                                                                                |                    |                                                             |                                                                                                    |                                                                                                    |                                      |
| E-mail:            |                                                                                |                    |                                                             |                                                                                                    |                                                                                                    |                                      |
| Porfil             | Faladana                                                                       |                    |                                                             |                                                                                                    |                                                                                                    |                                      |
| Perm.              | Selecione                                                                      |                    |                                                             |                                                                                                    |                                                                                                    |                                      |
|                    |                                                                                |                    |                                                             |                                                                                                    |                                                                                                    | Limpar Consultar Novo                |
|                    |                                                                                |                    |                                                             |                                                                                                    |                                                                                                    |                                      |
|                    |                                                                                |                    |                                                             |                                                                                                    |                                                                                                    |                                      |
| Ministé            | io da                                                                          |                    |                                                             | Platafo                                                                                                    | rma                                                                                                    | Carolina Bori                        |
| Educa              | ção                                                                            |                    |                                                             | Sistema Nacional                                                                                                    | de Revalidaç                                                                                                    | ão e Reconhecimento de Diplomas      |
|                    |                                                                                |                    |                                                             |                                                                                                    | _                                                                                                    |                                      |
|                    | De suisites arisisson Natura des Interne                                       |                    |                                                             |                                                                                                    |                                                                                                    |                                      |
|                    | Consultar Convites<br>CPF:<br>Nome:<br>E-mail:<br>Perfil:<br>Ministér<br>Educa | Consultar Convites | Consultar Convites  CPF:  Nome:  E-mail:  Perfil: Selecione | Consultar Convites  CFF: Nome: E-mail: Perfit: Selecione  Ministério da Educação  Kaustos minunos: Navegador: Internet Explorer & lo (ou superior). Mozilla Fired | Consultar Convites          CPF:         Nome:         E-mail:         Perfil:         Selecione             Ministério da<br>Educação             Ministério da             Perfil:             Ministério da             Educação             Regustos minimos: Navegados: Internet Explorer 6.0 (ou superior). Mozilla Firefox 3.5 (ou superior). | Consultar Convites                   |

Será apresentada uma nova tela. Preencha o CPF do convidado (o nome será apresentado automaticamente), o e-mail, o perfil e uma observação que será enviada no e-mail convite.

#### Selecione:

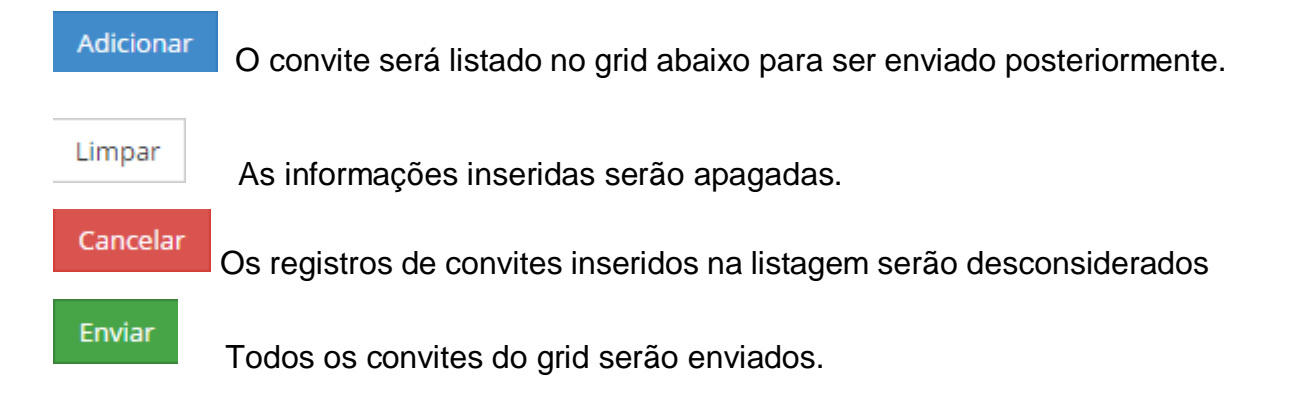

#### ATENÇÃO:

Clicar em adicionar não envia o convite, apenas adiciona o nome na lista para envio. Se sair da tela sem enviar o convite as informações serão perdidas e terão que ser digitadas e adicionadas novamente.

Repita os passos acima para todos os membros que for convidar, se precisar sair da tela, envie os convites de quem já foi adicionado para não perder as informações.

| Plataforma Caro<br>Bori | olina | Sistema Na | ciona | l de Revalidação e Reco  | onhecimento de Diplomas                |                                              | 1                                               | 👻 İnstitulção (                                                         | de Ensino 🗸 |
|-------------------------|-------|------------|-------|--------------------------|----------------------------------------|----------------------------------------------|-------------------------------------------------|-------------------------------------------------------------------------|-------------|
| Administração           | •     |            |       |                          |                                        |                                              |                                                 |                                                                         |             |
| Análise                 | ~     | Enviar Co  | nvite |                          |                                        |                                              |                                                 |                                                                         |             |
| Financeiro              | ~     |            |       | *CPF:                    |                                        |                                              |                                                 |                                                                         |             |
| Processos               | ~     |            |       | *Nome:                   |                                        |                                              |                                                 |                                                                         |             |
| Reconhecimento          | ~     |            |       | *E-mail:                 |                                        |                                              |                                                 |                                                                         |             |
| Revalidação             | •     |            |       | *Perfil:                 | Gestor Instituição                     | •                                            |                                                 |                                                                         |             |
|                         |       |            |       | Ponto Focal Revalidação: |                                        |                                              |                                                 |                                                                         |             |
|                         |       |            | Pont  | o Focal Reconhecimento:  |                                        |                                              |                                                 |                                                                         |             |
|                         |       |            |       | *Observação:             |                                        |                                              |                                                 |                                                                         |             |
|                         |       |            |       |                          |                                        |                                              |                                                 |                                                                         |             |
|                         |       |            |       |                          | O campo Observação será enviado no e-m | ail para o convidado.                        |                                                 |                                                                         |             |
|                         |       |            |       |                          |                                        |                                              |                                                 | Limpar                                                                  | Adicionar   |
|                         |       |            |       |                          |                                        |                                              |                                                 |                                                                         |             |
|                         |       | CPF        |       | Nome                     | E-mail                                 | Perfil                                       | Ponto Focal                                     | Observação                                                              | Ação        |
|                         |       | 07         | -80   | CAMILA                   | e ⊧s@m _ v.br                          | r Gestor Instituição                         |                                                 | Prezada senhora, por favor<br>acesse a Plataforma<br>Carolina Bori para | ×           |
|                         |       | 70         | -78   | ADRIANA                  | elias@mes.ds.br                        | Gestor Instituição                           |                                                 | Teste                                                                   | ×           |
|                         |       |            |       |                          |                                        |                                              |                                                 | Cancelar                                                                | Enviar      |
|                         |       |            |       | Ministé<br><b>Educa</b>  | rio da<br><b>ação</b>                  |                                              | Plataforma (<br>Sistema Nacional de Revalidação | Carolina Bori<br>e Reconhecimento de Diplomas                           |             |
|                         |       |            |       |                          |                                        | ternet Explorer 8.0 (ou superior), Mozilla F |                                                 |                                                                         |             |
|                         |       |            |       |                          |                                        |                                              |                                                 |                                                                         |             |

#### 2.2. Compor comissão para o processo:

Ao receber processo de revalidação, será necessário compor a comissão na plataforma para análise acadêmica do processo.

Ao acessar o seu perfil, selecionar na aba < Processo >> Gerenciar Processo >

| Nataforma Carolina<br>Bori |                                                |                            |           | mente de Diploma |                                      | 1                                                                                                    | - 1400                   | içike de Ensino y                                                       |
|----------------------------|------------------------------------------------|----------------------------|-----------|------------------|--------------------------------------|----------------------------------------------------------------------------------------------------|--------------------------|-------------------------------------------------------------------------|
| •                          | Gerenciar Processos                            | i                          |           |                  |                                      |                                                                                                    |                          |                                                                         |
|                            | CP# /1                                         | ese                        |           |                  |                                      |                                                                                                    |                          |                                                                         |
| -                          | 141                                            | -                          |           |                  |                                      |                                                                                                    |                          |                                                                         |
|                            | Nº Proce                                       | ARK                        |           |                  |                                      |                                                                                                    |                          |                                                                         |
|                            | 4                                              | 194K Gra                   | duação    | •                |                                      |                                                                                                    |                          |                                                                         |
|                            | Situa                                          | jke: Set                   | scione    |                  |                                      |                                                                                                    |                          | 11                                                                      |
|                            |                                                |                            |           |                  |                                      |                                                                                                    | - 14                     | or Create                                                               |
|                            | Nº Processo                                    | Тіра                       | CPF / RNE | Nome             | Curso / Area                         | Etapo / Situação                                                                                                    | Ült.<br>Mevimentação     | Aples                                                                   |
|                            |                                                |                            |           |                  |                                      |                                                                                                    |                          |                                                                         |
|                            | 00587.1.00004/05-2017                          | Revalidação                |           |                  | MEDICINA<br>VETERINARIA              | Análise Acadêmica / Encaminhado para o Conselho<br>Central                                                             | 23/05/2017               | 。<br>11月                                                                |
|                            | 00587.1.00004/08-2017<br>00587.1.00022/08-2017 | Revalidação<br>Revalidação | _         |                  | MEDICINA<br>VETERINARIA<br>ZOOTECNIA | Análise Azadémica / Encaminhado para o Conseño<br>Central<br>Análise Azadémica / Encaminhado para o Conseño<br>Central | 23/95/2017               | • 118<br>• 118                                                          |
|                            | 00587.1.0004458.2017                           | Revalidação                | _         |                  | MEDICINA<br>VETERINARIA<br>2007ECNIA | Análise Azadémica / Encaminhado para o Conseño<br>Central<br>Análise Arádémica / Encaminhado para o Conseño<br>Central | 23/65/2017<br>05/06/2017 | 。<br>(1)<br>(1)<br>(1)<br>(1)<br>(1)<br>(1)<br>(1)<br>(1)<br>(1)<br>(1) |

Aparecerá a tela com o processo que foi distribuído para o Centro de Ensino pela PROGRAD.

o sistema apresentará a tela de composição da comissão.

| Informações do Processo                                |             |                            |        |                                 |
|--------------------------------------------------------|-------------|----------------------------|--------|---------------------------------|
| ▼ <u>Processo</u>                                      |             |                            |        |                                 |
| <ul> <li>Solicitação</li> </ul>                        |             |                            |        |                                 |
| <ul> <li>Identificação do Requerente</li> </ul>        |             |                            |        |                                 |
| <ul> <li>Identificação do Curso Estrangeiro</li> </ul> |             |                            |        |                                 |
| <ul> <li>Instituição Brasileira</li> </ul>             |             |                            |        |                                 |
| Nomoar Comiseão                                        |             |                            |        |                                 |
| Dades da Unidado                                       |             |                            |        |                                 |
| Dados da Onidade                                       |             |                            |        |                                 |
| Тіро:                                                  | Revalidação |                            |        |                                 |
| Representante Conselho Central:                        |             |                            |        |                                 |
| Dados da Comissão                                      |             |                            |        |                                 |
| *Unidado:                                              |             |                            |        |                                 |
| *Comissão Exclusiva:                                   |             |                            |        |                                 |
| *Nome da Comissão:                                     |             |                            |        |                                 |
| *Docariaão:                                            |             |                            |        |                                 |
| "Descrição:                                            |             |                            |        |                                 |
|                                                        |             |                            |        |                                 |
|                                                        |             |                            |        |                                 |
| Ato de Nomeação:                                       |             |                            | Buscar |                                 |
| Integrautes de samlesão                                |             |                            |        |                                 |
| Integrantes da comissão                                |             |                            |        |                                 |
| *CPF:                                                  |             |                            |        |                                 |
| Perfil:                                                |             |                            |        |                                 |
| Nome:                                                  |             |                            |        |                                 |
| *E-mail:                                               |             |                            |        |                                 |
| Presidente da Comissão:                                |             |                            |        |                                 |
|                                                        |             |                            |        | Adirionar                       |
| Nome                                                   | CPF         | Perfil                     | E-mail | Ações                           |
|                                                        | Ne          | nhum integrante adicionado |        |                                 |
|                                                        |             |                            |        |                                 |
|                                                        |             |                            |        | Limpar Cancelar Salvar comissão |
|                                                        |             |                            |        |                                 |

Preencher os dados indicando um nome para a comissão, sua descrição e anexando a portaria de nomeação dos integrantes da comissão.

Preencher o CPF e o e-mail de cada membro da comissão, escolhendo apenas um (1) como presidente da comissão. Clicar em **Adicionar** para cada dado preenchido. Após ter adicionado os três (3) membros da comissão no grid, clicar em **Salvar comissão**.

#### 2.3. Convidar membro externo para a comissão:

Para convidar membros ad hoc para auxiliar a CPR na avaliação do processo de revalidação será necessário emitir convite na plataforma Carolina Bori. Para isso, o Diretor de Centro seleciona no menu < Administração > > Gerenciar Comissões > > Adicionar membro externo a comissão >

Essa funcionalidade permite enviar um convite (e-mail) para um Membro Externo a Comissão para que possa acessar e visualizar as informações de um determinado processo.

Ao informar o CPF do convidado, o sistema verificará que o mesmo não está vinculado a Instituição e apresentará a tela de Envio de Convites.

| The same line and               | Enviar Convite                                                                                                    | agentadas Canada 💽                                                                                                    |
|---------------------------------|----------------------------------------------------------------------------------------------------|----------------------------------------------------------------------------------------------------|
| Platoforma Carelina<br>Bori<br> | O CPF Gigtado não foi encontrato na base da Plataforma Caroline Bon ou não<br>inculado à sua IES. Caso quera vincula-la a centrasila: estudha uma das nobe<br>abaixo: | perta de la restrucción de la restrucción de l |
| Presidente da Co                | first compt part encedit pir e mail as generalistic                                                                                                    | timat Aptos                                                                                                    |

A tela oferece duas opções de convite, marcar a opção **Convidar como Usuário Externo**. Essa opção envia e-mail e disponibiliza acesso aos documentos do processo que poderão ser visualizados apenas até o final do processo. O convidado não permanecerá vinculado à Plataforma pela instituição.

#### 3. Comissão Permanente de Revalidação - CPR

Após aceitar o convite de usuário da plataforma e o convite para compor a comissão, será necessário seguir as seguintes etapas:

#### 3.1. Visualizar processo para análise:

Para realizar a análise acadêmica será necessário visualizar o processo na plataforma Carolina Bori.

Ao acessar o seu perfil, selecionar na aba < Processo >> Gerenciar Processo >

Selecione o ícone 🥙 Visualizar Processo

Será apresentada a tela:

| 🐼 BRASIL Serviços                                                                        | Participe Acesso à informação Legislação Canais                                       |
|------------------------------------------------------------------------------------------|---------------------------------------------------------------------------------------|
| Plataforma Carolina<br>Bori Sistema Nacional de Revalidação e Reconhecimento de Diplomas | 🛓 🚽 Instituição de Ensino 🗸 皆 📓                                                       |
| Pré-Analise Pagamento Anàlise Academica Recurso                                          |                                                                                       |
| <ul> <li>Solicitação</li> </ul>                                                          |                                                                                       |
| ✓ Identificação do(a) Requerente                                                         |                                                                                       |
| <ul> <li>Identificação do Curso Estrangeiro</li> </ul>                                   |                                                                                       |
| ✓ Instituição Brasileira                                                                 |                                                                                       |
| Documentação                                                                             |                                                                                       |
| Documentação Pessoal<br>Documento de identificação Pessoal                               |                                                                                       |
| 1.png                                                                                    | 20/11/2017                                                                            |
| Documentação Acadêmica<br>Cópia do Diploma                                               |                                                                                       |
| 1.png                                                                                    | 20/11/2017                                                                            |
| Copia do Historico Escolar<br>2.prig                                                     | 20/11/2017                                                                            |
| Projeto Pedagógico<br>3.png                                                              | 20/11/2017                                                                            |
| Nominata e Titulação do Corpo Docente                                                    |                                                                                       |
| 3.png                                                                                    | 20/11/2017                                                                            |
|                                                                                          | Download de Todos os Arquivos                                                         |
| Listagem de Observações                                                                  |                                                                                       |
| Histórico de Observações Gerais                                                          |                                                                                       |
| Não foram feitas observações deste tipo.                                                 |                                                                                       |
| Histórico de Observações Internas                                                        |                                                                                       |
| Histórico de Observações do(a) Requerente                                                |                                                                                       |
| Não foram feitas observações deste tipo.                                                 |                                                                                       |
|                                                                                          |                                                                                       |
|                                                                                          | Voltar                                                                                |
| Ministério da<br><b>Educação</b>                                                         | Plataforma Carolina Bori<br>Sterre l'actoral de Reveldação e Reconecimento de Optomas |
| Bequistos minemos: Navegad                                                               | or: Internet Explore: 8.0 (ou superior), Mozilia Fredor 3.5 (ou superior)             |
| 245                                                                                      | j_alpha05-915 - Todos os direitos reservados.                                         |

Somente o Presidente da comissão terá acesso para inserir informações da análise, os demais terão acesso somente para visualização. A análise será feita somente na Etapa "Análise Acadêmica" e Situação "Análise substantiva iniciada".

#### 3.2. Analisar processo:

Ação para que o presidente da comissão possa analisar as informações do processo e como resultado informar se a documentação apresentada é suficiente ou não.

Ao acessar o seu perfil, selecionar a Aba < Processo >> Gerenciar Processo > Selecione o ícone Analisar Processo

O sistema apresenta a tela:

| Plataforma Carolina<br>Bori |      |                                                 |                                                            |                            | Lunker allowed Works — manufactor incress |                    |                    |
|-----------------------------|------|-------------------------------------------------|------------------------------------------------------------|----------------------------|-------------------------------------------|--------------------|--------------------|
| Administração               | •    | Información do Bracaroo                         |                                                            |                            |                                           |                    |                    |
| willow                      | ~    | informações do Processo                         |                                                            |                            |                                           |                    |                    |
| Final Address               | 1.31 | · Processe                                      |                                                            |                            |                                           |                    |                    |
| Properties                  | . *  | Número de Processe                              | 00052.1.00109/08-2017                                      | Ettanglie de Processe      | Analise substantive                       | Data de Geração do | 18/08/2017         |
| Bearleanetta                |      | Unidade:                                        | Conselho Central                                           | Responsivel.               | MARCIA ABRAHAO                            | Comizalio          | COMISSÃO - CENTRAL |
| Renalidação                 | ~    | Data Pirt da Andriae                            | -                                                          | Prace Libert Pare Analise. |                                           |                    |                    |
|                             |      | * Solotação                                     |                                                            |                            |                                           |                    |                    |
|                             |      | <ul> <li>Identificação do(s) Require</li> </ul> | rite                                                       |                            |                                           |                    |                    |
|                             |      | · Identificação do Curso Este                   | angero                                                     |                            |                                           |                    |                    |
|                             |      | * Instactio Drastiens                           |                                                            |                            |                                           |                    |                    |
|                             |      |                                                 |                                                            | -                          |                                           |                    |                    |
| i.                          |      | Análise Acadêmica                               |                                                            |                            |                                           |                    |                    |
|                             |      | • As informações apresen                        | tadas pelo(a) requerente fora<br>Informação/Documentação O | m suficientes* N36         | Ð                                         |                    |                    |
|                             |      |                                                 |                                                            |                            |                                           |                    |                    |
|                             |      |                                                 |                                                            |                            |                                           |                    |                    |
|                             |      |                                                 |                                                            |                            |                                           |                    |                    |

| Observações Gernis                                      | Observações Internas             |
|---------------------------------------------------------|----------------------------------|
| Ethis carroo tank apresentarite parts of all requerente |                                  |
| Histórico de Observações Gerats                         | Historico de Obsenações Internas |
| Observações do(a) Requerente                            |                                  |
|                                                         |                                  |
|                                                         |                                  |
|                                                         |                                  |
| Histórico de Observações daja) Requerente               |                                  |

O primeiro momento da análise é verificar se a documentação apresentada pelo requerente está completa e é suficiente para realizar uma avaliação.

Caso seja necessário apresentação de novos documentos, o presidente da comissão deverá preencher os campos necessários para informar ao requerente o que deve apresentar, apósda clicar em Enviar para o(a) Requerente

Caso a documentação esteja completa e suficiente para análise, será necessário apenas clicar em Enviar Para a Comissão processo.

# 3.2. Analisar informação/documentação complementar enviada pelo requerente:

Ao acessar o seu perfil, selecionar a Aba < Processo >> Gerenciar Processo > Selecione o ícone Analisar Dados Complementares.

O sistema apresentará a tela para informar se a documentação enviada é suficiente ou não.

| Informações do Processo                                                                                                    |                  |
|----------------------------------------------------------------------------------------------------|------------------|
| · Processo                                                                                                    |                  |
| Número do Processe     Situação do Processe: Aguardando Validação das Data de Gereção do 15/00     Informações Processe:     Tercesse: | /2017            |
| Unidade: Conselho Central Responsivel Complementares Comissão: Conselho Central                                                        | riho Central     |
| Data Fim da Análise; — Praza (diac) Para Análise; —                                                                                    |                  |
| * Solotação                                                                                                    |                  |
| ★ Identificação doja) Requerente                                                                                                    |                  |
| · Meethcação do Carso Estrangeno                                                                                                    |                  |
| ▼ Institução Brasiliena                                                                                                    |                  |
|                                                                                                    |                  |
| Anàlise das Informações                                                                                                    |                  |
| As informações apresentadas pelo(a)<br>requerente foram suficientes?                                                                   |                  |
| Descrição da Informação/Documentação<br>Complementar:                                                                                  |                  |
|                                                                                                    |                  |
|                                                                                                    |                  |
|                                                                                                    |                  |
| Histórico de Itens Não Atendidos                                                                                                    |                  |
| Busca                                                                                                    |                  |
| Tipo * Itom Documento/Descrição I Justificativa                                                                                        |                  |
| Número de registros 23 -                                                                                                    | Anterior Proximo |
|                                                                                                    |                  |
| (satra di uglo (reina pigna)                                                                                                    |                  |
| Observações Gerois Observações internos                                                                                                |                  |
|                                                                                                    |                  |
|                                                                                                    |                  |
| Etale Lampo avré apreventevo para stali requerente                                                                                     |                  |
| Histórico de Observações Geninis Histórico de Observações Internas                                                                     |                  |

#### 3.2. Elaborar parecer da comissão:

Ao acessar o seu perfil, selecionar a Aba < Processo >> Gerenciar Processo > Selecione o ícone Elaborar parecer da comissão.

| Plataforma Carolina<br>Bori | Sistema Nacional de Revalidação e Reconhecimento de Diplomas entre entre |             |  |  |  |
|-----------------------------|----------------------------------------------------------------------------------------------------|-------------|--|--|--|
| <b></b>                     | Informações do Processo                                                                                                    |             |  |  |  |
| •<br>•                      | ▼ Processo                                                                                                    |             |  |  |  |
| <b>~</b>                    | ▼ Solicitação                                                                                                    |             |  |  |  |
| •<br>•<br>•                 | *<br>* Identificação de/a) Dominando                                                                                                    |             |  |  |  |
|                             | <ul> <li>Identificação do(a) rediderente</li> </ul>                                                                                                    |             |  |  |  |
|                             | ✓ Identificação do Curso Estrangeiro                                                                                                    |             |  |  |  |
|                             | ▼ Instituição Brasileira                                                                                                    |             |  |  |  |
|                             | ▼ Pagamento                                                                                                    | ▼ Pagamento |  |  |  |
|                             |                                                                                                    |             |  |  |  |
|                             | Análise Acadêmica                                                                                                    |             |  |  |  |
|                             | · rated themsand du companya du companya   |             |  |  |  |
|                             | B I S I I I I E E E P Estio                                                                                                    |             |  |  |  |
|                             |                                                                                                    |             |  |  |  |
|                             |                                                                                                    |             |  |  |  |
|                             |                                                                                                    |             |  |  |  |
|                             |                                                                                                    |             |  |  |  |
|                             | Documentação Suplementar Buscar                                                                                                    |             |  |  |  |
|                             | Análise da Similaridade (Equivalência)     Selecione                                                                                                    |             |  |  |  |
|                             |                                                                                                    |             |  |  |  |
|                             | Observações Gerais Observações Internas                                                                                                    |             |  |  |  |
|                             |                                                                                                    |             |  |  |  |
|                             |                                                                                                    |             |  |  |  |
|                             | Ette ramon será antesentarán nara níal remularente                                                                                                    |             |  |  |  |
|                             |                                                                                                    |             |  |  |  |
|                             | Histórico de Observações Gerais Histórico de Observações Internas                                                                                                    |             |  |  |  |
|                             |                                                                                                    |             |  |  |  |
|                             | Observações do(a) kequerente                                                                                                    |             |  |  |  |
|                             |                                                                                                    |             |  |  |  |
|                             |                                                                                                    |             |  |  |  |
|                             |                                                                                                    |             |  |  |  |
|                             | Historico de Observações do(a) Requerente                                                                                                    |             |  |  |  |
|                             | Umpar Cancelar Salvar Rinalizar e Enviar para Conselho / Câma                                                                                                    | а           |  |  |  |

O resultado da análise Acadêmica é subdividido em três situações:

• Deferimento Total, ocorre após análise da documentação e verificação de

equivalência.

- Deferimento Parcial, ocorre quando será necessário a realização de complementação dos estudos e/ou aplicação de exames/provas.
- Indeferimento, documentação não apresentada e/ou insuficiente, incompatibilidade do curso ou outros motivos.

O resultado da análise será indicado no campo Análise da Similaridade.

Caso o espaço do campo próprio para emitir o parecer não for suficiente, poderá anexar documento assinado digitalmente no sistema Protocolo UFES (lepisma) no campo **Documentação Suplementar.** 

Após realizada todas as anotações necessárias, clicar em Salvar e depois

em Finalizar e Enviar para Conselho / Câmara